BU Procure to Pay

Quick Reference Guide Card Transactions vs Trip Reservations Concur Travel and Non-Travel

## CARD TRANSACTIONS VS TRIP RESERVATIONS - TRAVEL

U.S. Bank card transactions and trip reservations made online in Concur or with Christopherson Business Travel feed into Concur for easy access and streamlined management.

This guide explains the difference between card transactions and trip reservations and demonstrates how to combine the two and move them to an Expense Report for reconciliation. Note: the card transaction and trip reservation are <u>not</u> to be submitted separately

# WITHIN THE **AVAILABLE EXPENSES** SECTION OF CONCUR, YOU WILL BE ABLE TO VIEW AND ACCESS THE FOLLOWING:

### **Corporate Card transactions**

- Payment type of transactions made with the U.S. Bank BU OneCard
- Typically feed into Concur within 10 days of the purchase date
- Designated by the Expense Source of "Corporate Card"

#### **Pending Card Transactions**

- Payment type of trips booked online through Concur or via phone/email with Christopherson Business Travel (CBT), even if the transaction was not made using the U.S. Bank **BU OneCard** was not used.
- Designated by the Expense Source of "Reservation."

Note: each time you make a change to your reservation, CBT will create a new reservation that will feed into Concur. These reservations are <u>informational only and do not need to be added to your</u> <u>report.</u>

**IMPORTANT**: If the cardholder is booking travel on behalf of another employee, the card transaction will feed into the cardholder's profile, while the trip reservation will feed into the profile of the employee who will be traveling. In this scenario, the trip reservation should NOT be moved into an expense report and should be **deleted** after the trip has taken place and the reservation is no longer needed for the traveler's reference.

© Boston University

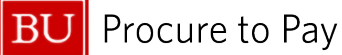

TO RECONCILE YOUR CARD, YOU MUST DO ONE OF THE FOLLOWING:

- 1. **Combine Pending Card Transactions** with their corresponding U.S. Bank Card transactions and move them into the appropriate Expense Report within 30 days, per policy. To move a charge into a new or existing expense report, select the appropriate card transaction(s) and click "Move" along the top menu. (See more details below).
- 2. Change the Payment Type of any expense made using a personal form of payment that needs to be refunded to **Out of Pocket**.

| Payment Type *           |   |
|--------------------------|---|
| Out of Pocket            | ~ |
| Out of Pocket            |   |
| Pending Card Transaction |   |

Note: While Trip Reservations and E-Receipts may be deleted, <u>Card Transactions cannot be deleted</u> and must be reconciled in an Expense Report.

| Avai | lable   | Expenses View: All Expen | ises 🗸         |                          |                                                 | View Edit Delete Combine | e Expenses M         | Nove 🗸 |
|------|---------|--------------------------|----------------|--------------------------|-------------------------------------------------|--------------------------|----------------------|--------|
| 0    | Receipt | Payment Type↓↑           | Expense Source | Expense Type↓↑           | Vendor Details <b>↓</b> ↑                       | Date↓↑                   | Amount↓ <del>≓</del> |        |
|      | ۵       | Out of Pocket            | E-Receipt      | Airfare (513500, 513700) | Alaska Airlines                                 | 03/20/2025               | \$621.60             |        |
|      |         | US Bank CBCP             | Corporate Card | Airfare (513500, 513700) | ALASKA AIR 0277232019573<br>Seattle, Washington | 03/20/2025               | \$621.60             |        |
|      |         | Pending Card Transaction | Reservation    | Airfare (513500, 513700) | Alaska Airlines<br>Portland loti                | 03/20/2025               | \$621.60             |        |
| 0    |         | Pending Card Transaction | Reservation    | Airfare (513500, 513700) | Delta<br>San Francisco Intl                     | 04/21/2025               | \$387.96             |        |
| Ο    |         | US Bank CBCP             | Corporate Card | Airfare (513500, 513700) | DELTA AIR 0067232953447                         | 04/21/2025               | \$387.96             |        |
|      |         | Out of Pocket            | E-Receipt      | Airfare (513500, 513700) | Delta                                           | 04/21/2025               | \$387.96             |        |

BU Procure to Pay

## (1) COMBINE EXPENSES

To manually combine expenses and match a card transaction with the corresponding trip reservation

- 1. Select the boxes to the left of the items you would like to combine.
- Click "Combine Expenses" to combine the card transaction and trip reservation into a single line item for accounting and audit purposes. Once the card transaction and trip reservation are combined, they can be moved into an expense report. <u>Reminder</u>: the card transaction and trip reservation are <u>not</u> to be submitted separately.
- 3. If you took a picture of your receipt with the Concur Mobile app, you can also combine the E-receipt with the card transaction and trip reservation as long as the amounts match.

|   | Avai     | lable   | Expenses View: All Expe  | enses 🗸        |                          |                                                 | View Edit Delete Com | bine Expenses | Move 🗸    |
|---|----------|---------|--------------------------|----------------|--------------------------|-------------------------------------------------|----------------------|---------------|-----------|
| Y |          | Receipt | Payment Type↓↑           | Expense Source | Expense Type↓↑           | Vendor Details↓↑                                | Date↓↑               | Amount↓⁼      | 3         |
|   |          | a       | Out of Pocket            | E-Receipt      | Airfare (513500, 513700) | Alaska Airlines                                 | 03/20/2025           | \$621.60      | ,         |
|   | <b>v</b> |         | US Bank CBCP             | Corporate Card | Airfare (513500, 513700) | ALASKA AIR 0277232019573<br>Seattle, Washington | 03/20/2025           | \$621.60      | ,         |
|   |          |         | Pending Card Transaction | Reservation    | Airfare (513500, 513700) | Alaska Airlines<br>Portland Intl                | 03/20/2025           | \$621.60      | ,         |
|   |          |         | Pending Card Transaction | Reservation    | Airfare (513500, 513700) | Delta<br>San Francisco Intl                     | 04/21/2025           | \$387.96      | ,         |
|   |          |         | US Bank CBCP             | Corporate Card | Airfare (513500, 513700) | DELTA AIR 0067232953447                         | 04/21/2025           | \$387.96      | , <b></b> |
|   |          |         | Out of Pocket            | E-Receipt      | Airfare (513500, 513700) | Delta                                           | 04/21/2025           | \$387.96      | ;         |

The system may **automatically** combine your card transaction, trip reservation, and E-Receipt. If it does not, you may receive a **prompt** from the system to combine as shown below.

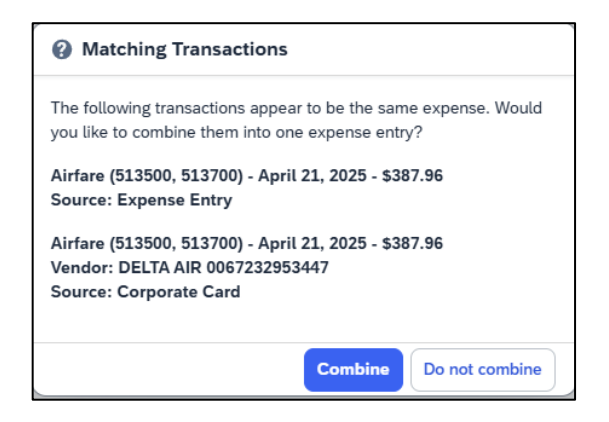

| Sa                                                                                                    | San Francisco Travel Reservation \$387.96 |           |                |                                         |                                    |                     |                      |        |  |
|----------------------------------------------------------------------------------------------------|-------------------------------------------|-----------|----------------|-----------------------------------------|------------------------------------|---------------------|----------------------|--------|--|
| Not Submitted   Report Number: 9GB9QJ         Report Details Y       Print/Share Y         Manage Receipts Y       Travel Allowance Y         View Available Receipts       View Available Receipts |                                           |           |                |                                         |                                    |                     |                      |        |  |
| E                                                                                                    | xper                                      | ises      |                |                                         | Or Add Expense ✓ Edit De           | elete Copy Allocate | Combine Expenses     | Move 🗸 |  |
|                                                                                                    |                                           | Receipt↓↑ | Payment Type↓↑ | Expense Type↓↑                          | Vendor Details↓↑                   | Date↓₹              | Requested <b>↓</b> ↑ |        |  |
|                                                                                                    | 0                                         |           | US Bank CBCP   | Airfare (513500, 513700)<br>Reservation | Delta<br>San Francisco, California | 04/21/2025          | \$387.96             |        |  |
|                                                                                                    |                                           |           |                |                                         |                                    |                     | \$387.96             |        |  |

4/4/2025

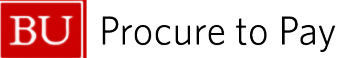

Quick Reference Guide Card Transactions vs Trip Reservations Concur Travel and Non-Travel

The screenshot below displays the view of the expense once all expense sources are combined (E-Receipt, Corporate Card, Reservation). Click on the drop-down arrow next to each Expense Source to expand and view further information.

|                           |                               |                  |                   |                             |                                         |                           | Hide Receipt                      |
|---------------------------|-------------------------------|------------------|-------------------|-----------------------------|-----------------------------------------|---------------------------|-----------------------------------|
| Details Itemizations      |                               |                  |                   | Receipt                     |                                         |                           |                                   |
| () Allocate               | Expense Sources               | 125 \$387.06     |                   |                             |                                         |                           | E-Receipt                         |
| xpense Type *             | 5000 April 21, 20             |                  | Verder            | D-1-                        |                                         |                           | ¥ 🖨 :                             |
| Airfare (513500, 513700)  | Expense s                     | ource            |                   | Date                        | Amount                                  | 387.06                    |                                   |
| ransaction Date *         | V US Bank                     | CBCP 0477        | SALT LAKE CIT, UT | 04/21/2025                  | \$387.96                                | RL/2025 12:00 AM          |                                   |
| 04/21/2025                | ✓ Reservati                   | on               | Delta             | 04/21/2025                  | \$387.96                                | nege: 00071120134         |                                   |
| icket Number              |                               |                  |                   |                             |                                         |                           |                                   |
| 0067232953447             | <ul> <li>E-Receipt</li> </ul> |                  |                   |                             |                                         |                           |                                   |
| Inter Vendor Name         |                               |                  |                   |                             | Close                                   | DL 1655                   | Class: X                          |
| Delta                     |                               | Coach Class      | ~                 | BOS →                       | SFO Flight Number                       | er: DL 475                | Class: T                          |
| City of Purchase *        |                               | Payment Type     |                   | Description<br>Taker (TROP) | CARYCE (CHE)                            |                           | Automat                           |
| San Francisco, California | ×                             | US Bank CBCP     |                   |                             |                                         |                           | Subtonal \$332.43<br>Tax: \$55.53 |
| imount *                  |                               | Currency         |                   | Dis june à source           | d from the electronic data received and | ner insued directly as an | Lizzes from the members.          |
|                           |                               | US. Dollar (USD) |                   |                             |                                         |                           |                                   |

To move a charge into a new or existing expense report, select the appropriate card transaction(s) and click "**Move**" along the top menu

IMPORTANT: If a Reservation is moved into an expense report <u>before being matched</u> with the card transaction, the expense will default to Payment Type "**Pending Card Transaction**," as shown below.

Unmatched Trip Reservations should ONLY be added to a report if the expense was purchased on a personal credit card rather than the **BU OneCard** (U.S. Bank).

| Alerts: 1                                                                                                    |                                                                                                    |           |                          |                                         |                                              |              |               |        |  |
|----------------------------------------------------------------------------------------------------|----------------------------------------------------------------------------------------------------|-----------|--------------------------|-----------------------------------------|----------------------------------------------|--------------|---------------|--------|--|
| Expense - Airfare (513500, 513700) - 04/21/2025 - \$387.96                                                                                                    |                                                                                                    |           |                          |                                         |                                              |              |               |        |  |
| S Error: This expense cannot be submitted until it is matched to an imported card transaction. If this was not paid for via card, you may edit the payment type of the experiment the actual payment method. View |                                                                                                    |           |                          |                                         |                                              |              |               |        |  |
| San<br>Not Subm<br>Report Det                                                                                                    | San Francisco Travel Reservation \$387.96       Submit Report         Not Submitted   Report Number: 9GB9QJ       View Available Ref         Report Details Y       Print/Share Y       Manage Receipts Y       Travel Allowance Y       View Available Ref |           |                          |                                         |                                              |              |               |        |  |
| Expe                                                                                                    | nses                                                                                                    |           |                          | ( → Add Expense ∨                       | Edit Delete Copy                             | Allocate Com | bine Expenses | Move 🗸 |  |
|                                                                                                    | Alerts↓↑                                                                                                    | Receipt↓↑ | Payment Type↓↑           | Expense Type↓↑                          | Vendor Details↓↑                             | Date↓₹       | Requested↓↑   |        |  |
| 0                                                                                                    | 8                                                                                                    |           | Pending Card Transaction | Airfare (513500, 513700)<br>Reservation | Delta Air Lines<br>San Francisco, California | 04/21/2025   | \$387.96      | ···    |  |
|                                                                                                    |                                                                                                    |           |                          |                                         |                                              |              | \$387.96      | i      |  |

© Boston University